## Bedienungsanleitung zu den Blogs

1. Willkommen

In dieser Anleitung führen wir dich Schritt für Schritt durch die Funktionen der Blogs auf <u>http://www.fremdsprachenwerkstatt.ch/</u>.

2. Account einrichten

Zuerst mußt du in deinem Browser das Blog aufrufen. Das Blog sieht folgendermassen aus:

| March 22nd, 2007                                                                                                    | Pages               |
|----------------------------------------------------------------------------------------------------|---------------------|
| Nur Mut! Habt ihr schon interessante Wörter erfunden? Publiziert sie<br>und kommentiert euere Einträge gegenseitig! | » About             |
| unu kommendert edere Lind age gegenseldg:                                                                           | Archives            |
| Posted in Uncategorized   No Comments »                                                                             | » March 2007        |
|                                                                                                    | Categories          |
|                                                                                                    | » Uncategorized (1) |
|                                                                                                    | Meta                |
|                                                                                                    | Register            |
|                                                                                                    | » Valid XHTML       |
|                                                                                                    | » X FN              |
|                                                                                                    | » WordPress         |
|                                                                                                    |                     |

Um selber Beiträge verfassen zu können, mußt du einen Account erstellen. Dazu klicke auf *Register.* Folgende Seite erscheint:

| In diesem I             | Blog registrieren. |
|-------------------------|--------------------|
| Benutzername:           |                    |
|                         |                    |
| E-Mail:                 |                    |
| Ein Passwort wird dir z | ugesandt.          |
|                         | Registrieren »     |
|                         |                    |

Hier gibst du nun deinen Benutzernamen (dein Namen) und deine E-Mail-Adresse ein. Der Benutzername fix ist und kann nicht nachträglich geändert werden. Beim Klick auf Registrieren werden dir per E-Mail die Zugangsdaten zum Blog zugeschickt.

Klicke nun auf der Bestätigungsseite auf Anmelden und gib auf der daraufhin erscheinenden Seite den vorher gewählten Benutzernamen und das per E-Mail erhaltene Passwort ein:

| Registrierung abgest                                      | chlossen   |                       |
|-----------------------------------------------------------|------------|-----------------------|
| Benutzername: Thomas Steinacher                           |            | Benutzername:         |
| Passwort: an dich gemailt<br>E-Mail: hoproblog@eggdrop.ch |            | Thomas Steinacher     |
|                                                           |            | Passwort:             |
|                                                           | Anmelden » | *****                 |
|                                                           |            | Erinnere dich an mich |
|                                                           |            | Anmelde               |

Um sich zu einem späteren Zeitpunkt direkt anmelden zu können, kannst du auf den *Login*-Link auf der Hauptseite klicken.

## 3. Profil bearbeiten

Nach dem Anmelden kannst du dein Profil anpassen, also beispielsweise das Passwort oder die persönlichen Daten ändern. Sollte die Profilseite nicht erscheinen, mußt du im oberen Menü auf *Profil* klicken.

| Hopro Blog (Site ansehen >)                                 | Hallo Thomas Steinacher [abmeiden, Profil] |
|-------------------------------------------------------------|--------------------------------------------|
| Tellerra d Profil                                           |                                            |
| Dein Prove                                                  |                                            |
| Dein Profil und persönliche Optic                           | onen                                       |
| Name                                                        | Kontaktinfo                                |
| Benutzername: (nicht bearbeitbar)                           | E-Mail-Adresse: (notwendig)                |
| Thomas Steinacher                                           | hoproblog@eggdrop.ch                       |
| Vorname:                                                    | Webseite:                                  |
| Nachname:                                                   | AIM:                                       |
| Nickname:                                                   | Yahoo IM:                                  |
| Thomas Steinacher                                           |                                            |
| Name, der im Blog benutzt werden soll:<br>Thomas Steinacher | Jabber / Google Talk:                      |
|                                                             |                                            |

## 4. Beiträge schreiben

Unter *Schreiben* kannst du einen neuen Beitrag verfassen (siehe Bild), unter *Verwalten* kannst du bestehende Beiträge ansehen und eigene Beiträge nachträglich bearbeiten.

Um einen Beitrag zu verfassen, benötigst du den Browser Firefox, den du unter <u>http://www.mozilla.com/firefox/</u> herunterladen kannst. Bei anderen Browsern kann es vorkommen, dass der Editor nicht korrekt geladen wird.

Du kannst nun im Eingabefeld deinen Beitrag verfassen.

| Hopro Blog ( <u>Site ansehen »</u> )        | Hallo <b>Thomas Steinacher</b> [ <u>abmelden</u> , <u>Profil</u> ] |
|---------------------------------------------|--------------------------------------------------------------------|
| Tellerrand Schreiben Verwalten Profil       |                                                                    |
| Beitrag schreiben                           |                                                                    |
| Beitrag schreiben                           |                                                                    |
| Titel                                       | Diskussion +                                                       |
| Beitrag                                     | Passwortschutz +                                                   |
| B / ARE 汪汪菲律事書 書 🥯 🚿 🖉 🕂 🔊 (* HTTL @)       | Titelform +                                                        |
|                                             | Kategorien +                                                       |
|                                             | Status +                                                           |
|                                             | Zeitstempel: +                                                     |
| Path:                                       | Autor: +                                                           |
| Zwischenspeichern Speichern Veröffentlichen |                                                                    |